## 7 EXCEL LESSON (7) – Picture Graph PETTING ZOO

- 1. In Cell A1- C1 Merge & Center then type in: **PETTING ZOO**
- 2. A2 TYPE IN ANIMALS C2 TYPE IN
- 3. A3 TYPE IN THE ANIMALS LISTED AND THE NUMBER PER ANIMAL TO CELL A8

Format Data Point

- 4. Highlight cells A1 to A8 and Click on all borders just above the word font.
- 5. Highlight cells A3 C8 and go to insert Column chart 3D.
- 6. Move chart so it is under the spreadsheet data
- Click on the first column twice so you are only placing a picture in that column
- 8. Right click with the mouse and at the bottom you will see **format data** point in the pull down window.
- 9. Click on Fill then Picture find file of the animal then click on (Stack and Scale with 2).
- 10.Repeat this same procedure for all of the animals listed.
- 11. Go to Page Layout Page Setup Header / Footer – Custom Header

14. SAVE YOUR

**LESSION** 

- 12.Left Section Type in your name & Grade Right Section click on the date (OK) (OK) again
- 13.Go To page setup again and sheet and click on sheet and then gridlines and row and column headings.

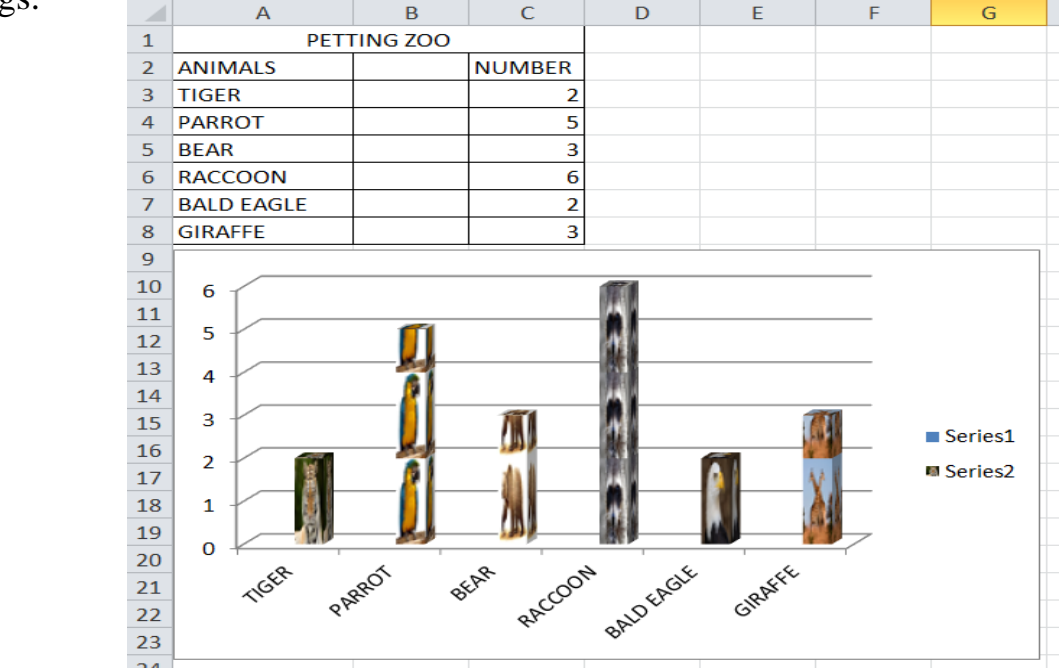

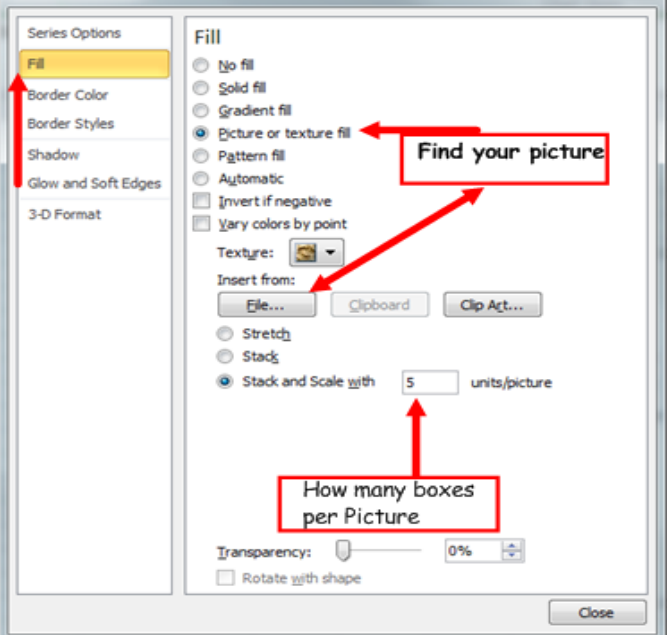

? X